Classroom è un'app della google suite che dialoga con drive, moduli e calendar, utile, ad esempio, per la condivisione di materiali, per chi vuole assegnare i compiti con restituzione dell'elaborato (indicando o meno una data di scadenza e ovviando all'invio di mail da parte degli alunni), per chi ha la necessità di catalogare direttamente sul drive del proprio account i compiti richiesti senza dover scaricare e inserire in cartelle quanto ricevuto da ogni singolo alunno e per chi voglia modificare in modalità "condivisione" i file inviati dagli alunni.

Ve la segnalo anche perché per gli studenti la restituzione del compito è più immediata; possono allegare un file, una foto o un link; possono lavorare direttamente sulle app di google (documenti è word; foglio è excel; presentazione è powerpoint e disegno permette di salvare in PDF o JPG o PNG), quindi è utilissima per chi non ha il pacchetto Office su PC, Smartphone o tablet; il salvataggio è automatico e ci può lavorare sull'elaborato finché non viene consegnato.

Per utilizzare l'app si accede a Classroom, si crea il corso (il salvataggio avviene in automatico) e si invitano gli studenti a partecipare.

Una volta creato il corso, quando vi si accede, vengono visualizzati in alto quattro elementi principali:

- "Stream"; è la finestra principale dove vengono elencati in ordine di tempo tutte le pubblicazioni, i commenti e i lavori in scadenza;
- "Lavori in corso"; nella finestra sono presenti i lavori creati e il pulsante per crearne di nuovi; inoltre, compaiono i pulsanti per l'accesso a calendar e alla cartella di drive dove vengono salvati i lavori;
- "Persone"; da questo elemento si caricano gli account e-mail degli eventuali docenti che collaborano al corso e gli account e-mail degli alunni;

– "Voti"; è la finestra da cui si assegnano i voti agli elaborati consegnati dagli alunni. In allegato un tutorial con le immagini per realizzare il corso (dalla slide 1 alla 24); le slide dalla 25 alla 28 mostrano ciò che vedono gli alunni invitati a partecipare. La slide 29 mostra come il docente vede il compito consegnato dall'alunno e la 30 indica come attribuire il voto (cliccando su restituisci, infatti, all'alunno arriva un'e-mail con la valutazione); non è obbligatorio attribuire voti.